# PictureMate<sub>II</sub> 100

# Start Here • Begynd her • Start her • Aloitus • Börja här •

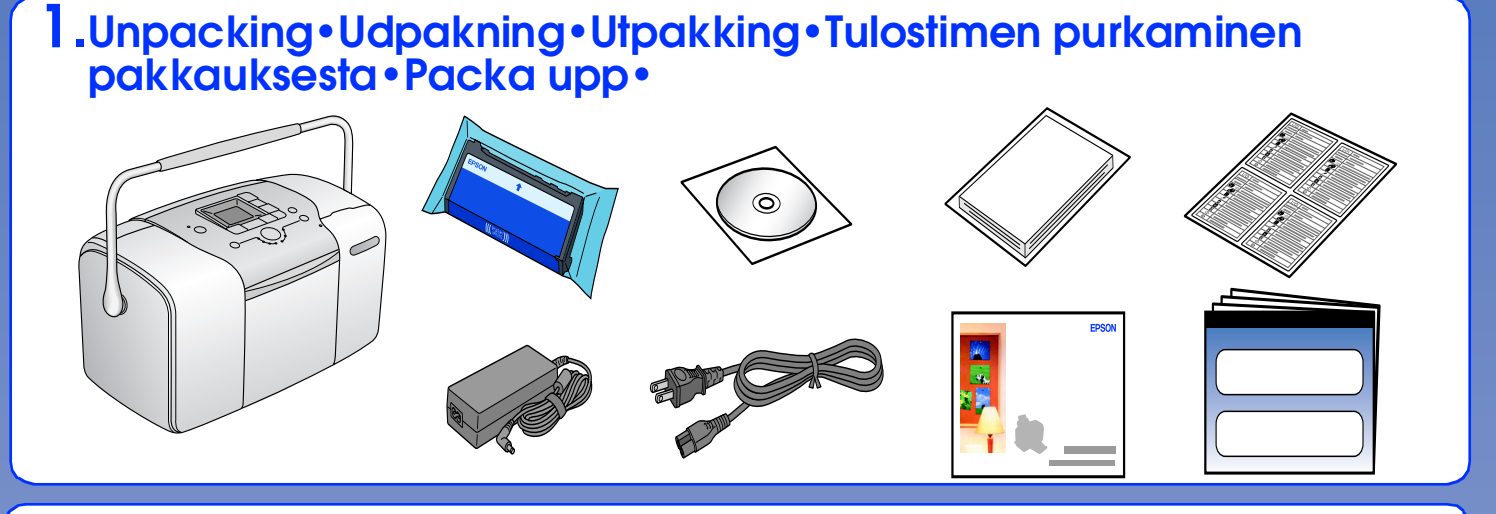

## 2.Applying the Label • Påsætning af mærkaten • Sette på etiketten • Tarran kiinnittäminen • Fästa etiketten •

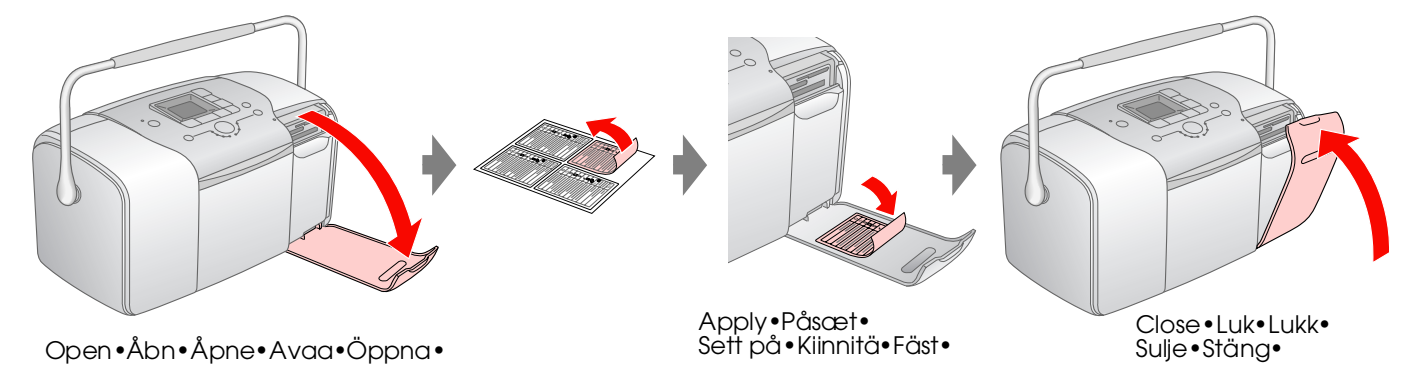

# 3. Turning on the Printer • Sådan tændes printeren • Slå på skriveren • Tulostimen käynnistäminen • Starta skrivaren •

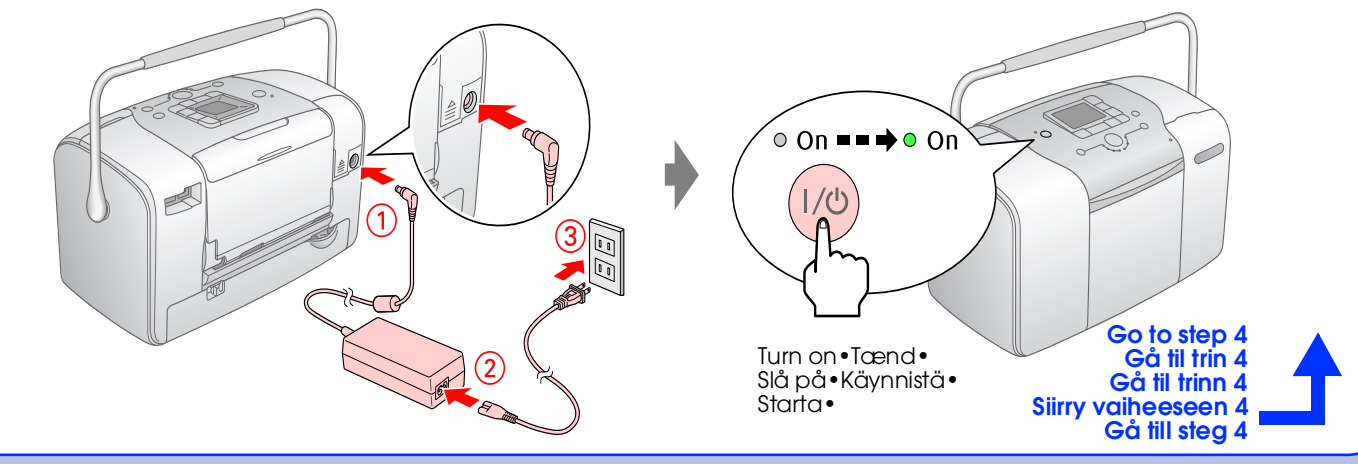

### Printing Photos from a Memory Card • Udskrivning af fotos fra et hukommelseskort•Skrive ut bilder fra et minnekort•

### 4. Installing the Photo Cartridge • Isætning af fotokassetten • Installere fotoblekkpatronen • Mustekasetin asentaminen • Installera fotopatronen•

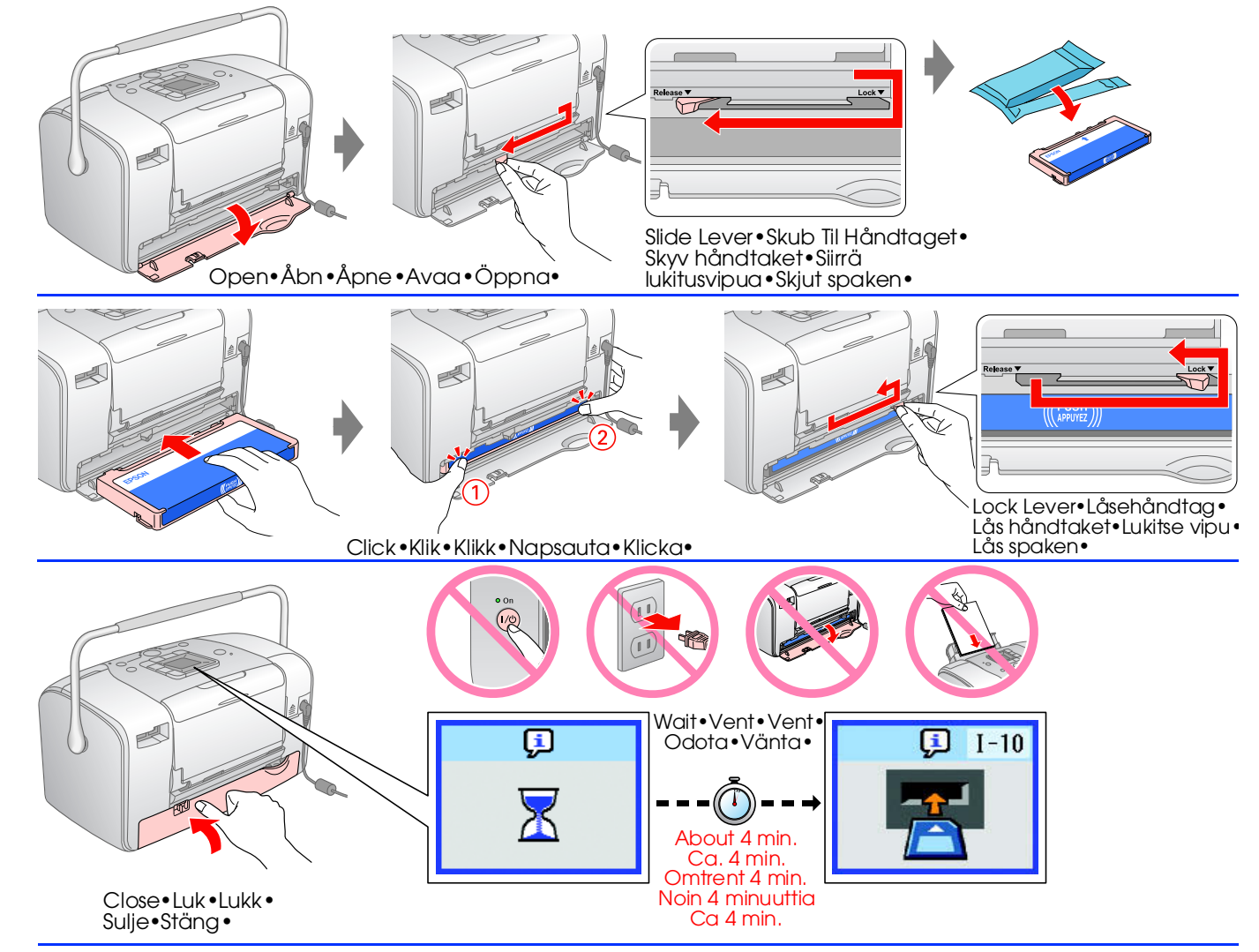

#### Note: Bemærk! Obs! Huomautus: Obs!

- □ If you cannot close the cartridge compartment cover, slide the lever to the Release position to eject the photo cartridge, then reinstall it Skub håndtaget til frigørelsespositionen for at skyde fotokassetten ud, og isæt den igen, Hvis du ikke kan lukke dækslet over kassetterummet Hvis du ikke kan lukke patrondekselet, skyver du håndtaket til ulåst posisjon for å ta ut fotoblekkpatronen, og installer den deretter på nytt. Jos et saa suljettua mustekasettilokeron kantta, siirrä lukitusvipua Release (Vapautus) -kohtaan, poista kasetti ja aseta se paikalleen uudelleen Om luckan inte går att stänga, skjut spaken till läge Release för att ta ut fotobläckpatronen och sedan sätta in den igen.
- The photo cartridge first installed in your printer will be partially used to charge the print head. Subsequent photo cartridges will last for their full rated life. Den fotokassette, der første gang sættes i printeren, bruges delvist til at fylde skrivehovedet. De efterfølgende fotokassetter Holder som forventet.• Den første fotoblekkpatronen som installeres i skriveren, blir delvis brukt til å fylle skriverhodet. Blekkpatroner du kjøper senere, vil ha normal varighet.• Tulostimeesi valmiiksi asennettuja mustekasetteja käytetään osaksi tulostuspään lataamiseen. Seuraavat mustekasetit kestävät koko niiden arvioidun keston. • Den första fotopatronen som installerades på skrivaren kommer delvis att användas för att ladda skrivhuvudet. Nästa patron kommer att räcka längre

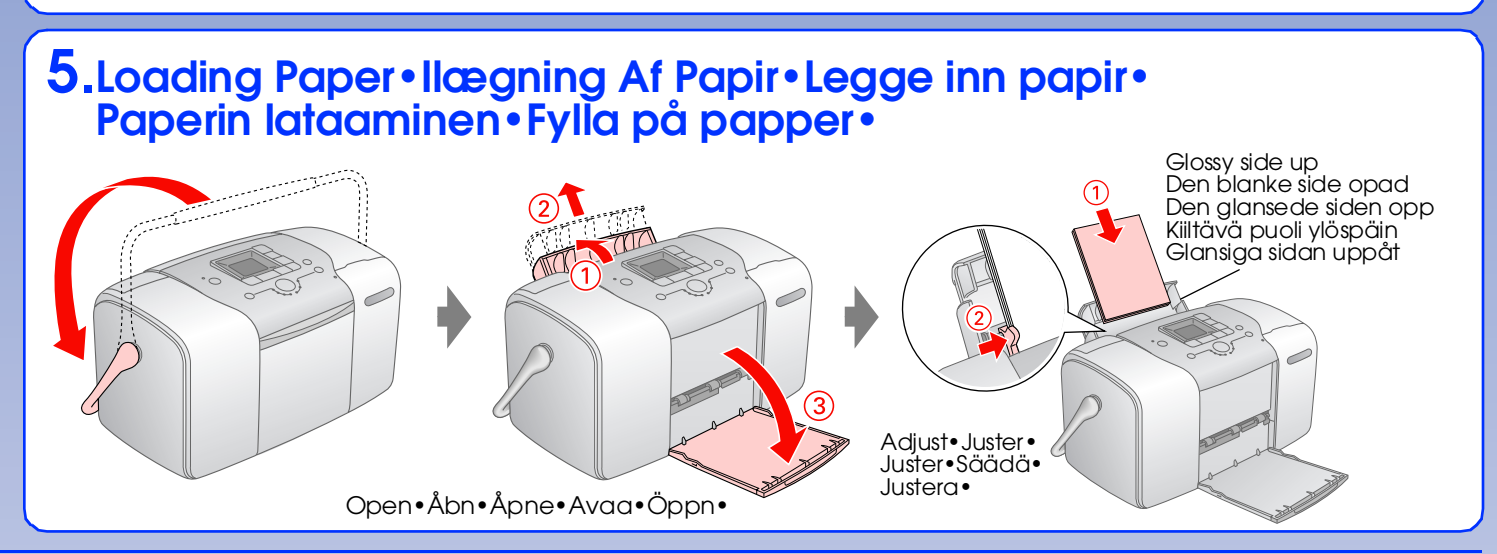

### For Computer Users • Til Computerbrugere • For datamaskinbrukere • Jos käytät tietokonetta • For datoranyandare.

### Valokuvien tulostaminen muistikortilta•Skriva ut foton från minneskort•

# 1. Inserting a Memory Card • Isætning af Et Hukommelseskort • Sette inn minnekort • Muistikortin asettaminen • Sätta in ett minneskort •

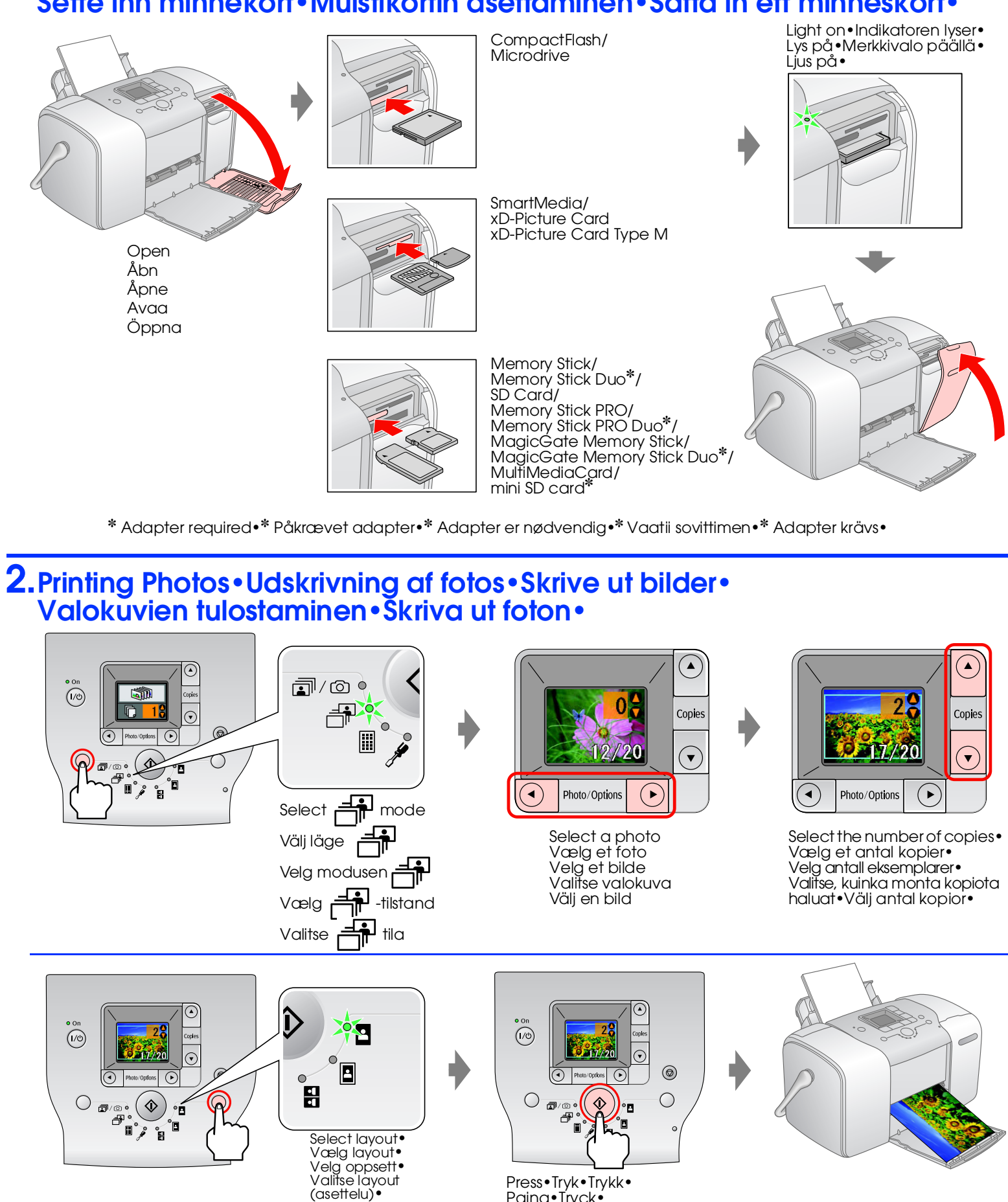

Paina • Tryck •

Välj lavout•

# Installing the software • Installation af softwaren • Installere programvaren • Ohjelmiston asentaminen • Installera programvaran •

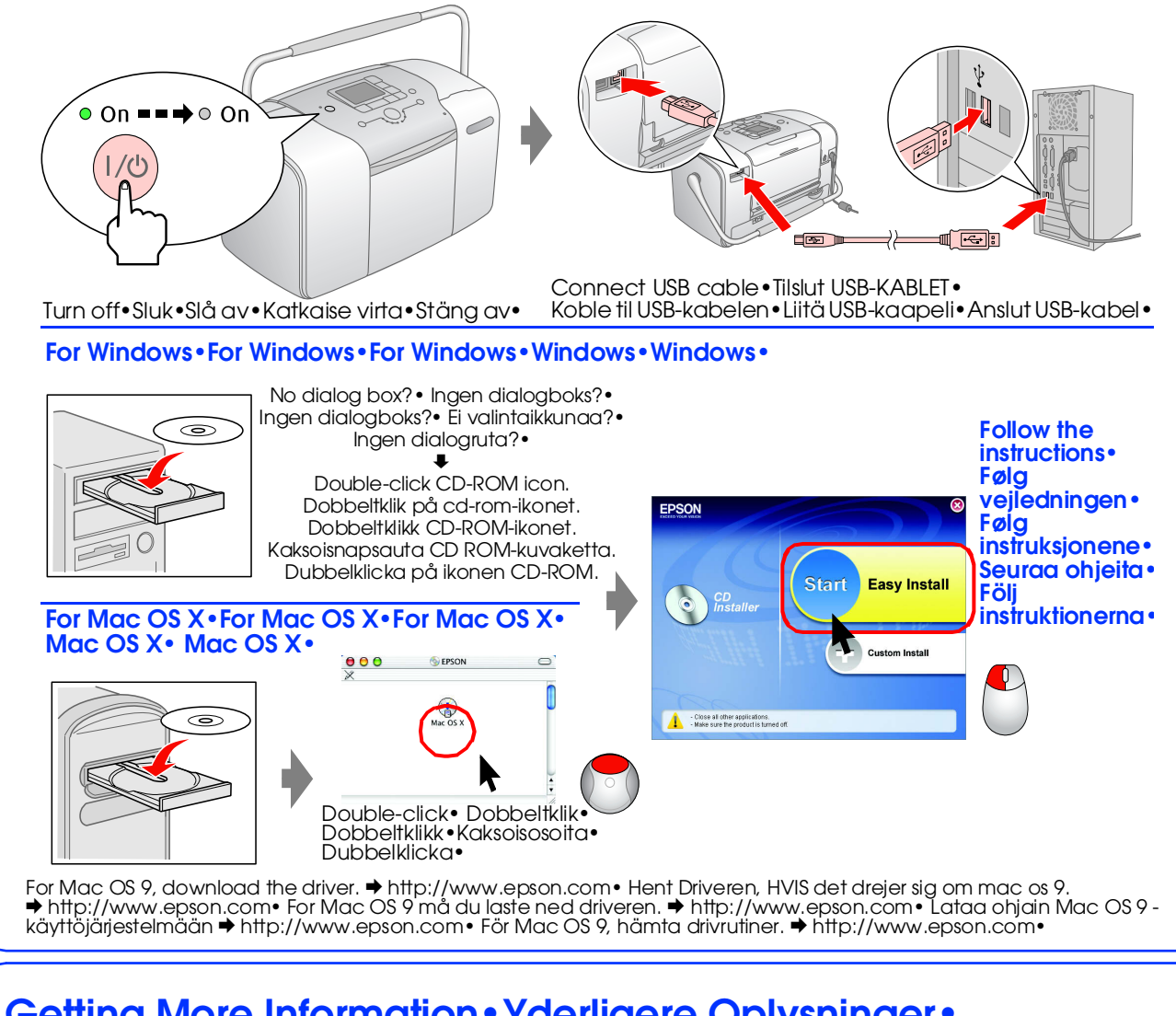

### Getting More Information • Yderligere Oplysninger • Få mer informasjon • Lisätietojen saaminen • Mer information •

Printing without a computer•Udskrivning uden computer•Skrive ut uten datamaskin• Tulostaminen tietokoneen kanssa•Skriva ut utan dator•

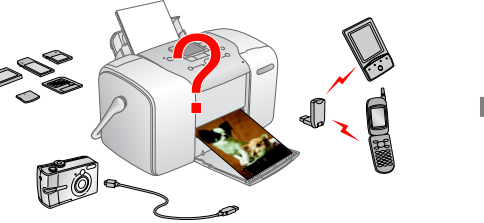

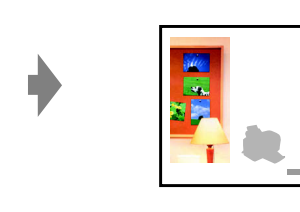

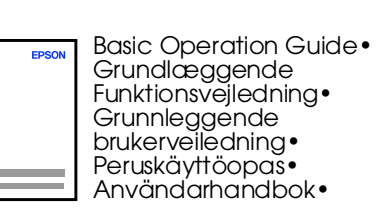

Printing with a computer • Udskrivning ved hjælp af computer • Skrive ut med datamaskin • Tulostaminen tietokoneen kanssa • Skriva ut med dator •

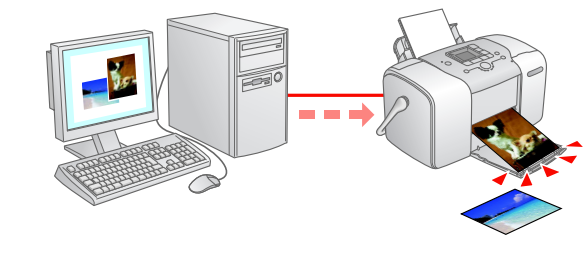

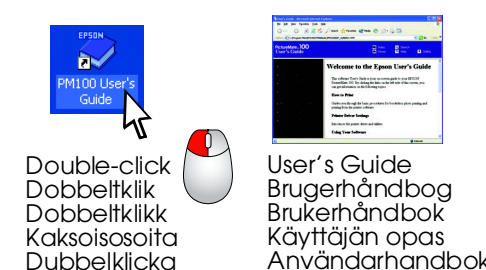

Copyright© 2005 Seiko Epson Corporation. All rights reserved.